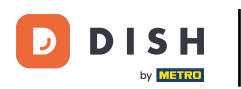

Teraz ste na hlavnom paneli rezervácie DISH. Najprv prejdite na Nastavenia v ponuke vľavo.

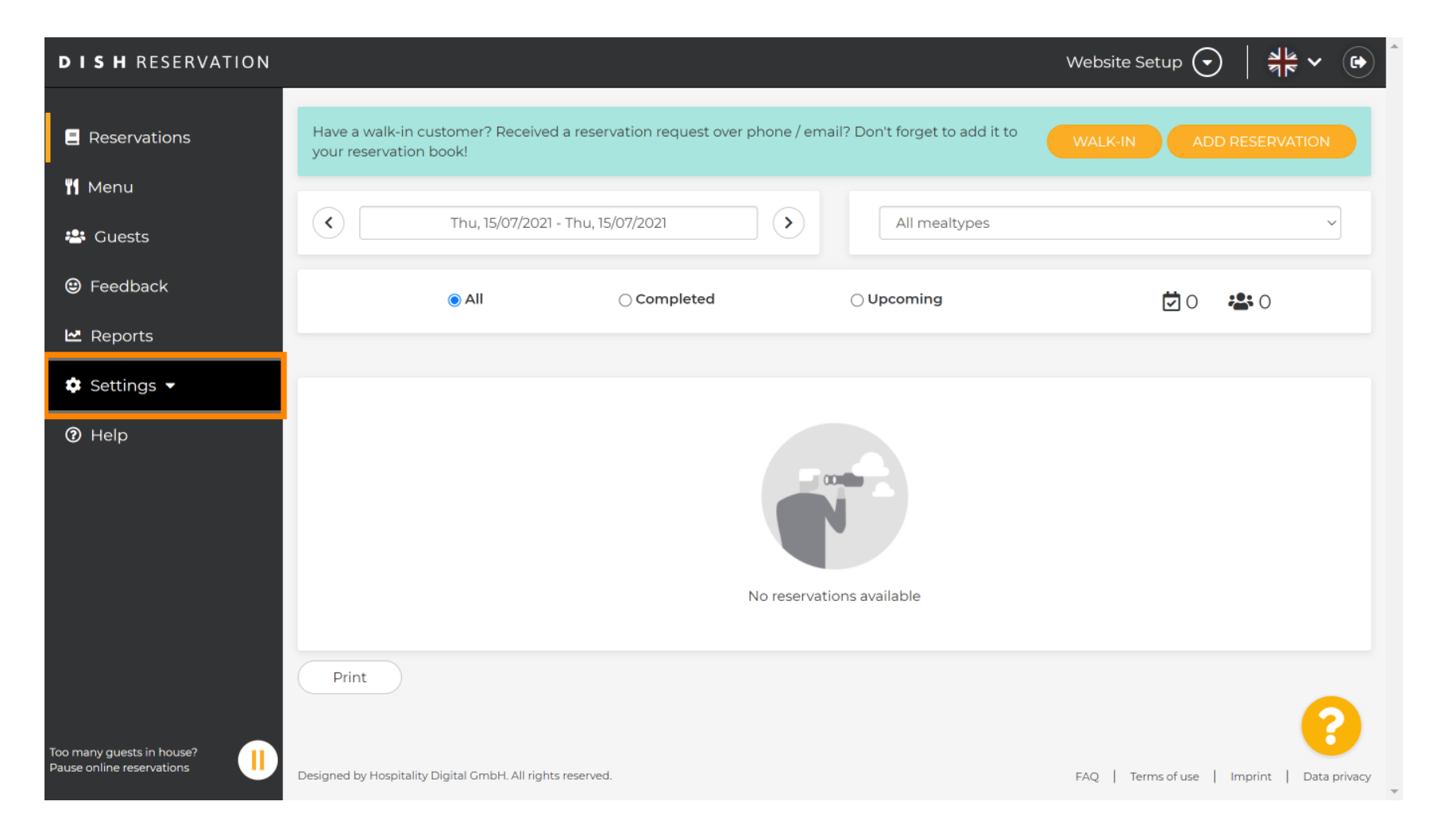

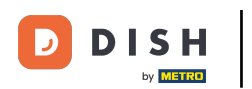

## • A potom vyberte Účet .

| DISH RESERVATION                                       |                                                                                                    | Website Setup 🕤   🎽 🎽 🕞                     |  |  |  |  |  |  |
|--------------------------------------------------------|----------------------------------------------------------------------------------------------------|---------------------------------------------|--|--|--|--|--|--|
| E Reservations                                         | Have a walk-in customer? Received a reservation request over phone / email? Don't forget to add it to your reservation book! | WALK-IN ADD RESERVATION                     |  |  |  |  |  |  |
| 🍴 Menu                                                 |                                                                                                    |                                             |  |  |  |  |  |  |
| 📇 Guests                                               | C         Thu, 15/07/2021 - Thu, 15/07/2021         All mealtypes                                                            |                                             |  |  |  |  |  |  |
| 😉 Feedback                                             |                                                                                                    | <b>Ö</b> 0 😕 0                              |  |  |  |  |  |  |
| 🗠 Reports                                              |                                                                                                    |                                             |  |  |  |  |  |  |
| 🏟 Settings 👻                                           |                                                                                                    |                                             |  |  |  |  |  |  |
| () Hours                                               |                                                                                                    |                                             |  |  |  |  |  |  |
| 🗟 Reservations                                         |                                                                                                    |                                             |  |  |  |  |  |  |
| 🛱 Tables/Seats                                         |                                                                                                    |                                             |  |  |  |  |  |  |
| <b>%</b> Offers                                        |                                                                                                    |                                             |  |  |  |  |  |  |
| A Notifications                                        | No reservations available                                                                                                    |                                             |  |  |  |  |  |  |
| Account                                                |                                                                                                    |                                             |  |  |  |  |  |  |
| ⑦ Help                                                 | Print                                                                                                    | 2                                           |  |  |  |  |  |  |
| Too many guests in house?<br>Pause online reservations | Designed by Hospitality Digital GmbH. All rights reserved.                                                                   | FAQ   Terms of use   Imprint   Data privacy |  |  |  |  |  |  |

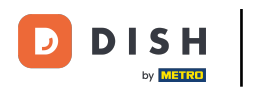

## Potom kliknite na moje údaje .

| <b>DISH</b> RESERVATION                                                                                                    |                                                                                                    |                                                |                    | Website Setup 🕤 🛛 🎽 🖌 🚱                                                                                                    |
|----------------------------------------------------------------------------------------------------|----------------------------------------------------------------------------------------------------|------------------------------------------------|--------------------|----------------------------------------------------------------------------------------------------|
| E Reservations                                                                                                    | My Establishment                                                                                                    |                                                |                    | My Data                                                                                                    |
| <ul> <li>Menu</li> <li>Guests</li> <li>Feedback</li> <li>Reports</li> <li>Settings </li> <li>Settings </li> <li>Hours</li> <li>Reservations</li> <li>Tables/Seats</li> <li>Offers</li> <li>Notifications</li> <li>Account</li> </ul> | Establishment details Establishment name Website Setup Street Company address 2 Additional Postal code 12345 Time zone All dates of the reservation system will b zone. The time zone is derived from the Europe/Berlin | City<br>Berlin<br>De displayed<br>restaurant a | Country<br>Germany | Contact Phone (+49)  ISISISISS  Email test@test.com Website http://test-restaurant.com Contact language Deutsch  · · · Legal For legal reasons your website has to provide a privacy policy. You can use our default version or use your own.  Use our default privacy policy |
| Too many guests in house?<br>Pause online reservations                                                                                                    | Current time in this time                                                                                                    | e zone: 🛈 🗸                                    | 4:59 PM            | O Use your own privacy policy                                                                                                    |

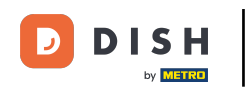

## Potom vyberte tlačidlo exportovať údaje, aby ste exportovali alebo zabezpečili svoje údaje.

| <b>DISH</b> RESERVATION   |                                                            | Website Setup 🕤 🛛 🎽 🖌 🕞                                                                                                    |
|---------------------------|------------------------------------------------------------|----------------------------------------------------------------------------------------------------|
| E Reservations            | My Establishment                                           | e My Data                                                                                                    |
| 🎢 Menu                    | Personal information                                       | Export data                                                                                                    |
| 🐣 Guests                  | Salutation * Please select                                 | You have the right to receive your data in a structured, commonly used<br>and machine-readable format in order to transmit it to another controller. |
| 😉 Feedback                | First name *                                               | Export data                                                                                                    |
| 🗠 Reports                 | Test Max                                                   | Delete account                                                                                                    |
| 🔹 Settings 👻              | Last name *                                                | To delete your DISH Reservation account, please log into DISH                                                                                        |
| () Hours                  | Trainer                                                    |                                                                                                    |
| Reservations              | Login e-mail                                               |                                                                                                    |
| 🛱 Tables/Seats            |                                                            |                                                                                                    |
| % Offers                  | SAVE                                                       |                                                                                                    |
| A Notifications           | Change password                                            |                                                                                                    |
| Account                   | To reset your password, click here.                        |                                                                                                    |
| 1 Help                    |                                                            |                                                                                                    |
|                           |                                                            | 8                                                                                                    |
| Pause online reservations | Designed by Hospitality Digital GmbH. All rights reserved. | FAQ   Terms of use   Imprint   Data privacy                                                                                                    |

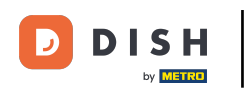

To je všetko. Dokončili ste návod a teraz viete, ako exportovať svoje údaje.

| <b>DISH</b> RESERVATION  |                                                            | Website Setup 🕤 🛛 🎽 🕻 🕶 🇴                                                                                                    |
|--------------------------|------------------------------------------------------------|----------------------------------------------------------------------------------------------------|
| Reservations             | My Establishment                                           | <b>9</b> My Data                                                                                                    |
| 🍴 Menu                   | Personal information                                       | Export data                                                                                                    |
| 🐣 Guests                 | Salutation * Please select                                 | You have the right to receive your data in a structured, commonly used<br>and machine-readable format in order to transmit it to another controller. |
| 😉 Feedback               | Eirst name *                                               | Lexport data                                                                                                    |
| 🗠 Reports                | Test Max                                                   | Delete account                                                                                                    |
| 🔅 Settings 👻             | Last name *                                                | To delete your DISH Reservation account, please log into DISH                                                                                        |
| O Hours                  | Trainer                                                    |                                                                                                    |
| Reservations             | training@hd.digital                                        |                                                                                                    |
| ₩ Tables/Seats           | SAVE                                                       |                                                                                                    |
| ♪ Notifications          | Change password                                            |                                                                                                    |
| Account                  | To reset your password, click here.                        |                                                                                                    |
| ⑦ Help                   |                                                            |                                                                                                    |
| oo many guests in house? | Designed by Hospitality Digital GmbH. All rights reserved. | EAO   Terms of use   Imprint   Data privacy                                                                                                    |
|                          |                                                            |                                                                                                    |

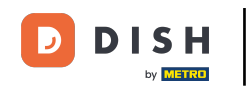

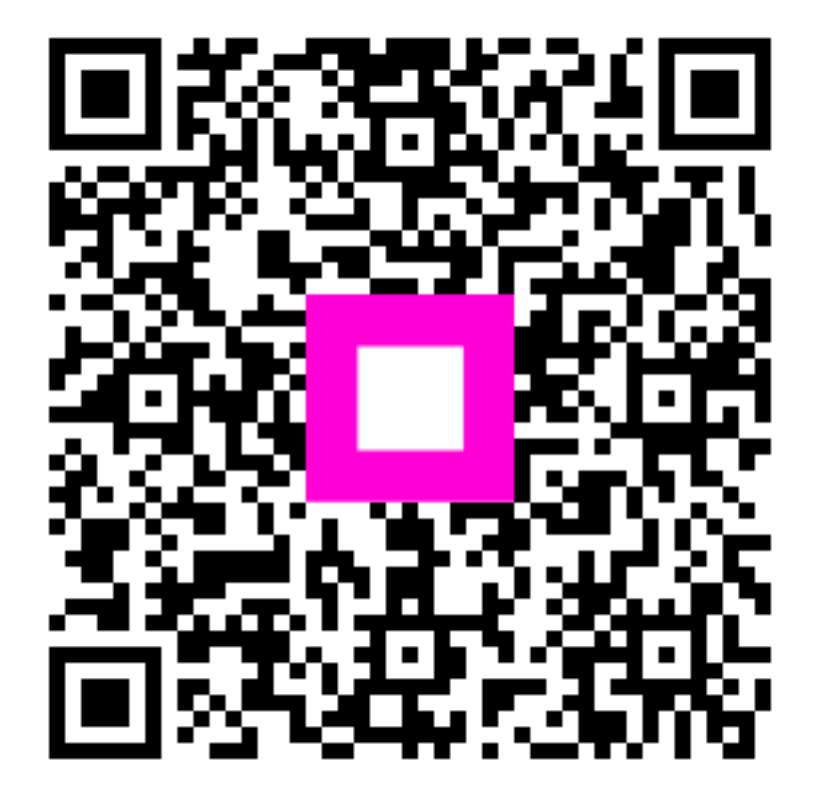

Skenovaním prejdite do interaktívneho prehrávača